www.ds-soft.cz/dsdaxdb/

## Popis řešení DSDax Fakturace

### Jedná se aplikaci k vystavování faktur pro plátce DPH.

Jedná se o vzorové řešení v programu DSDaxDB. Bližší popis zde: <u>www.ds-soft.cz/dsdaxdb</u>

Velkou výhodou je možnost snadné následné úpravy řešení. Pokud je potřeba nějaké pole přidat nebo upravit, je to možné udělat velmi snadno.

Je možné jednoduše přidat další tiskový formulář, nebo ho upravit. Vytvářet a upravovat tiskové formuláře lze v programu MS Word, Libre Office nebo používat HTML.

Toto řešení má za úkol ukázat snadnost a časovou rychlost vytváření v systému DSDax. Časová náročnost pro vytvoření takovéhoto řešení je velmi nízká.

#### Řešení obsahuje:

Adresář

Fakturaci pro plátce DPH

Zakázky - obsahuje tabulku s názvy zakázek pro faktury. Díky tomu je možné faktury přiřazovat k zakázkám.

Faktury forma úhrady - obsahuje tabulku s formami úhrady. (Hotově, převodem...)

Vlastní adresa - zde nastavujeme adresu dodavatele, která se bude zobrazovat na tiskových formulářích.

#### Jak aplikaci "nainstalovat?":

Systém DSDax není třeba instalovat.

Soubor DSDaxFakturace.zip rozbalte do libovolné složky. Třeba do c:\DSDaxFakturace\ . Popřípadě na jiný disk. Je možné soubor rozbalit i na přenosný disk a tím získat přenositelnou aplikaci.

Fakturaci pak spouštíme příkazem fakturace.bat

#### Je možné vzorové řešení používat pro fakturaci?

Samozřejmě. Je to plně funkční řešení. V případě, že Vám cokoli nebude vyhovovat, tak není problém si to upravit.

A licenčně to také není problém. Podle licence není problém to používat pro soukromé i firemní použití. Viz licence DSDaxDB.

## Hlavní menu vypadá takto

| <ul> <li>DSDAXfakturace</li> </ul> |  | $\times$ |
|------------------------------------|--|----------|
| rojekt Nápověda                    |  |          |
| Adresář                            |  |          |
| Faktury - Plátce DPH               |  |          |
| Faktury - Plátce DPH Sestava       |  |          |
| Nastavení:                         |  |          |
| Faktury forma úhrady               |  |          |
| Zakázky                            |  |          |
| Vlastní Adresa                     |  |          |
|                                    |  |          |

## Nejprve je vhodné nastavit Vlastní adresu

Zde nastavujeme údaje, které se budou zobrazovat na tiskových formulářích. Vyplňte údaje tak, jak je chcete zobrazovat. Do řádku REGISTR uvádějte údaj, který chcete zobrazovat pod adresou s řádkem kde je subjekt registrován. (Obchodní rejstřík a pod.)

| DSDAX - Vlastní adresa |                                      | - 0 |
|------------------------|--------------------------------------|-----|
| ta Tisk Nástroje       |                                      |     |
|                        |                                      |     |
| ID                     | 1                                    |     |
| NAZEV                  | Firma s.r.o.                         |     |
| NAZEV2                 | Pobočka Praha                        |     |
| JMENO                  | Jan                                  |     |
| PRIJMENI               | Novák                                |     |
| ULICE                  | Václavské nám. 1                     |     |
| PSC                    | 110 11                               |     |
| MESTO                  | Praha 1                              |     |
| TELEFON                | +420555555555                        |     |
| EMAIL                  | test@example.com                     |     |
| ICO                    | 123456789                            |     |
| DIC                    | CZ123456789                          |     |
| BANKOVNI_UCET          | 1555515555/5555                      |     |
| REGISTR                | Zapsán v obchodním rejstříku Praha 1 |     |

#### Dále je vhodné vytvořit zakázky

Faktury se budou zařazovat do zakázek a na základě toho bude možné zjistit zisk na jednotlivé zakázky. Pokud to nepotřebujete používat, tak všechny faktury přiřazujte k jedné univerzální zakázce. Sloupec PRIORITA umožňuje, aby bylo možné si určit v jakém pořadí se budou zakázky v nabídce ve faktuře zobrazovat.

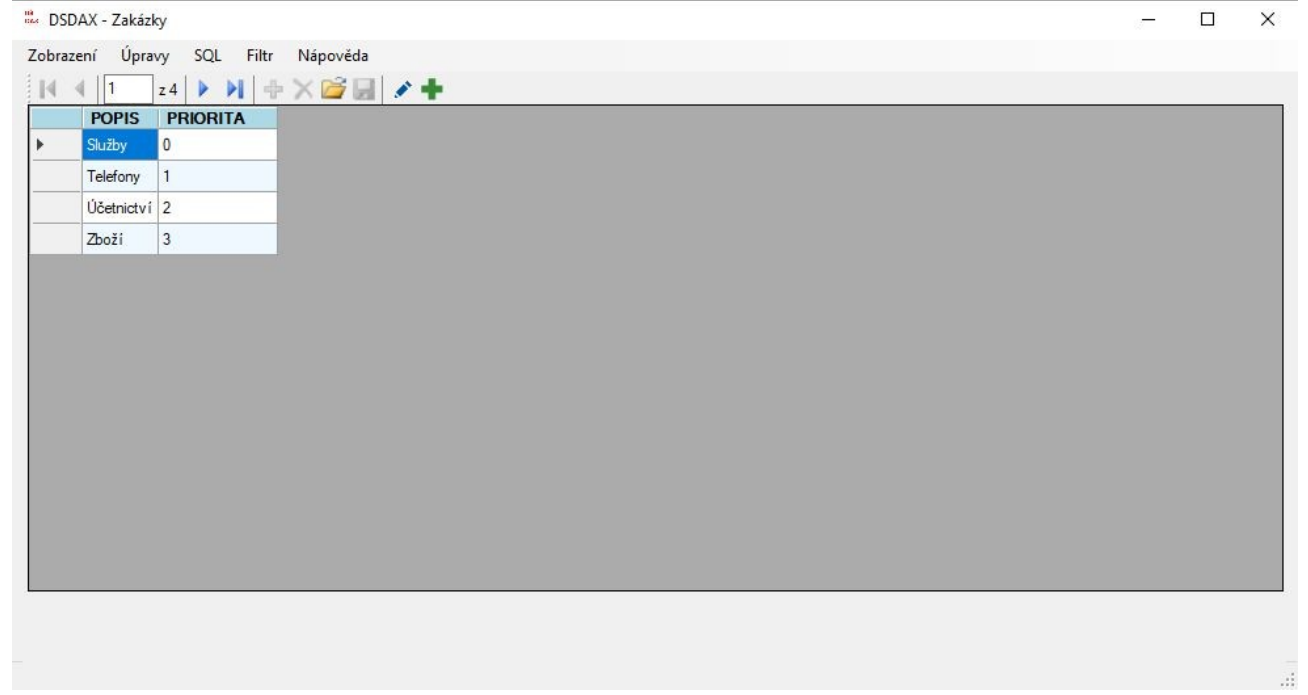

## **Všechny adresy je nutné mít adresáři** Adresář v režimu přehled:

| 611<br>5440 | DSDAX - Adresář |
|-------------|-----------------|
|-------------|-----------------|

| Jan Dostál a.s.JanDostál1300Praha 3+420555666444dostal@example.comImage: Second Second Seco                                                               |    | Název                       | Jmén  | Příjmení | Psč   | Město         | Telefon       | Email                | Firma | Тур        |
|----------------------------------------------------------------------------------------------------|----|-----------------------------|-------|----------|-------|---------------|---------------|----------------------|-------|------------|
| Image: Series of the series of the series               |    | Jan Dostál a.s.             | Jan   | Dostál   | 13000 | Praha 3       | +420555666444 | dostal@example.com   |       | Nezařazeno |
| Čemý sro       Čenk Čemý       58445       Čemov       +420123123123       cenek@example.cz       Odběratelé         Elektro prodejna       Image: State state sta                                                                                                    |    |                             | Jan   | Novák    | 11000 | Praha 1       |               |                      |       | Dodavatelé |
| Elektro prodejna       Image: Sector Sector Se                        |    | Černý sro                   | Čeněk | Čemý     | 58445 | Čemov         | +420123123123 | cenek@example.cz     |       | Odběratelé |
| Image: Second second second |    | Elektro prodejna            |       |          | 20000 | Průhonice     |               |                      |       | Odběratelé |
| Bazar se vším       Image: second second secon                        | -3 |                             | Jana  | Nováková | 11000 | Praha 1       | +4201121211   |                      |       | Odběratelé |
| Výroba domácích potřeb a.s.       výrobní hota       výrobní hota                                                                                                    |    | Bazar se vším               |       |          | 12400 | Bazarov       |               |                      |       | Odběratelé |
| Odběratel 1. a.s. Jan Novák 11000 Praha 1 608111111 odberatel@example.cz 🗹 Odběratelé                                                                                                    |    | Výroba domácích potřeb a.s. | 1     |          | 44141 | Výrobní lhota |               |                      |       | Nezařazeno |
|                                                                                                    |    | Odběratel 1. a.s.           | Jan   | Novák    | 11000 | Praha 1       | 608111111     | odberatel@example.cz |       | Odběratelé |
|                                                                                                    |    |                             |       |          |       |               |               |                      |       |            |
|                                                                                                    |    |                             |       |          |       |               |               |                      |       |            |

## Adresář v režimu edit:

| DSDAX - Adresář Ed | it                   |                                                         | - 🗆 X       |
|--------------------|----------------------|---------------------------------------------------------|-------------|
| ata Tisk Nástroj   | e                    |                                                         |             |
| X 🗅 🖪 🖪            |                      |                                                         |             |
| Název (Firma)      |                      |                                                         | Přílohy (0) |
| Hazev (Filling)    | Odberatel 1. a.s.    |                                                         |             |
| Jméno              | Jan                  | Příjmení Novák                                          |             |
| Ulice              | Pražská 1            |                                                         |             |
| Psč                | 11000                |                                                         |             |
| Město              | Praha 1              | Faktury                                                 |             |
| Telefon            | 608111111            | 201806001 2018-11-26 4000<br>202006003 2020-07-29 10000 |             |
| Email              | odberatel@example.cz |                                                         |             |
| Rodné číslo        |                      |                                                         |             |
| Datum narozen í    | □ <b></b>            |                                                         |             |
| Je firma?          |                      |                                                         |             |
| IČO                | 4545454445           |                                                         |             |
| DIČ                | CZ454545454          | <b></b>                                                 |             |
| Typ kontaktu       | Odběratelé 🗸         | Longed Longed                                           |             |

Zde je důležitá volba Typ kontaktu. Jen adresy, které mají typ kontaktu "Odběratelé" se zobrazují v nabídce pro vystavení faktury.

Vpravo je zobrazen seznam Vydaných faktur pro tohoto odběratele. Kliknutím na ikonu pod tímto zobrazením můžeme zobrazit rovnou skočit do seznamu faktur. Nebo vystavit novou fakturu pro tohoto odběratele.

Ikonou vedle IČO lze zobrazit informace z ARESu o tomto IČO.

Ikonou vedle Email lze otevřít emailového klienta s předvyplněným příjemcem.

Tlačítkem Přilohy je možné zobrazit všechny přílohy, které jsou uloženy u tohoto Odběratele. Například Živnostenský list, výpis z obchodního rejstříku a pod.

#### Faktury Přehled faktur:

| DAX Databas | e Browser         |       |            |            |          |       |      |       |
|-------------|-------------------|-------|------------|------------|----------|-------|------|-------|
| ení Úpra    | vy SQL Filtr      | Nápo  | ověda      |            |          |       |      |       |
| 4 1         | z 4 🕨 🔰 🚽         | FXD   | i 🗐 🖉      | +          |          |       |      |       |
| Čislo       | Název             | Příjm | Vystaven   | Zaplacen   | Zakázk   | BEZ_  | DPF  | S_DF  |
| 201806001   | Odběratel 1. a.s. | Novák | 26.11.2018 | 26.11.2018 | Služby   | 4000  | 840  | 4840  |
| 202006002   | Elektro prodejna  |       | 29.07.2020 |            | Zboží    | 120   | 25,2 | 145,2 |
| 202006003   | Odběratel 1. a.s. | Novák | 29.07.2020 |            | Služby   | 10000 | 2100 | 12100 |
| 202101001   | Černý sro         | Čemý  | 17.01.2021 |            | Telefony | 1000  | 210  | 1210  |
|             |                   |       |            |            |          |       |      |       |
|             |                   |       |            |            |          |       |      |       |
|             |                   |       |            |            |          |       |      |       |
|             |                   |       |            |            |          |       |      |       |

# Faktury je možné filtrovat na zaplacené a nezaplacené:

| DS    | DAX Database | Browser           |                 |       |          |       |      |       |   | _8% | × |
|-------|--------------|-------------------|-----------------|-------|----------|-------|------|-------|---|-----|---|
| Zobra | zení Úpravy  | y SQL Filtr       | Nápověda        |       |          |       |      |       |   |     |   |
| 14    | 4 1 z        | 4                 | Bez filtru      |       |          |       |      |       |   |     |   |
|       | Čislo        | Název             | Jen zaplacené   | lacer | Zakázk   | BEZ_  | DPF  | S_DF  |   |     |   |
| +     | 201806001    | Odběratel         | Jen NEzaplacene | .2018 | Služby   | 4000  | 840  | 4840  |   |     |   |
|       | 202006002    | Elektro prodejna  | 29.07.202       | 20    | Zboží    | 120   | 25,2 | 145,2 | - |     |   |
|       | 202006003    | Odběratel 1. a.s. | Novák 29.07.202 | 0     | Služby   | 10000 | 2100 | 12100 |   |     |   |
| -     | 202101001    | Černý sro         | Čemý 17.01.202  | 21    | Telefony | 1000  | 210  | 1210  |   |     |   |
|       |              |                   |                 |       |          |       |      |       |   |     |   |
|       |              |                   |                 |       |          |       |      |       |   |     |   |
|       |              |                   |                 |       |          |       |      |       |   |     |   |
|       |              |                   |                 |       |          |       |      |       |   |     |   |
|       |              |                   |                 |       |          |       |      |       |   |     |   |
|       |              |                   |                 |       |          |       |      |       |   |     |   |
|       |              |                   |                 |       |          |       |      |       |   |     |   |
|       |              |                   |                 |       |          |       |      |       |   |     |   |
|       |              |                   |                 |       |          |       |      |       |   |     |   |
|       |              |                   |                 |       |          |       |      |       |   |     |   |
|       |              |                   |                 |       |          |       |      |       |   |     |   |
|       |              |                   |                 |       |          |       |      |       |   |     |   |
|       |              |                   |                 |       |          |       |      |       |   |     |   |
|       |              |                   |                 |       |          |       |      |       |   |     |   |
|       |              |                   |                 |       |          |       |      |       |   |     |   |

Faktura v režimu edit.

Vyplňujeme pouze částku bez DPH a procento DPH. Daň a částka s DPH se počítá automaticky. Číslo faktury se automaticky doplňuje jako číslo o 1 vyšší než poslední číslo faktury. Číslo je možné manuálně změnit. Při vystavení první faktury je nutné číslo nastavit ručně. V čísle faktury smí být jen číslice. Písmena a jiné znaky nejsou povoleny.

| SDAX                        |                                   | >                          |
|-----------------------------|-----------------------------------|----------------------------|
| Data Tisk Nástroje          |                                   |                            |
| X CY 🛛 🗛 🗛                  |                                   |                            |
|                             |                                   | ් <sub>ට</sub> Přílohy (0) |
| Číslo                       | 201806001                         |                            |
| Odběratel                   | Odběratel 1. a.s. Jan Novák 🗸 🖌 🕂 |                            |
| Datum vystavení             | ☑ 26.11.2018                      |                            |
| Datum zdaň.plnění           | ☑ 26.11.2018 🔍 🗸                  |                            |
| Datum splatnosti            | ₩ 10.12.2018                      |                            |
| Text faktury                | Reklamn í služby                  |                            |
|                             |                                   |                            |
| Cástka                      | 4000                              |                            |
| %DPH                        | 21                                |                            |
| DPH                         | 840                               |                            |
| Částka s DPH                | 4840                              |                            |
| Forma úh <mark>r</mark> ady | Hotově 🗸                          |                            |
| Zakázka                     | Služby 🗸 🖌                        |                            |
| Datum zaplacen i            | ☑ 26.11.2018                      |                            |

# Nabídka tisků faktur

| žnosti:                                                                                                    |
|----------------------------------------------------------------------------------------------------|
| <ul> <li>Zobrazí fakturu ve výchozím webovém prohlížeči, jako šablona je<br/>použit formát HTML</li> </ul>                                                                                                    |
| <ul> <li>Převede HTML fakturu na PDF a zobrazí PDF</li> <li>Podmínkou pro dostupnost této volby je nainstalovaný<br/>prohlížeč Chrome nebo MS Edge.</li> </ul>                                                     |
| <ul> <li>Zobrazí fakturu ve výchozím programu pro soubory DOCX.</li> <li>MS Word, Libre Office apod. Některý z těchto programů<br/>musí být nainstalován.</li> </ul>                                               |
| <ul> <li>Převede formulář DOCX na PDF a ten zobrazí.</li> <li>Tato volba je dostupná jen pokud je nainstalován Libre Office</li> </ul>                                                                             |
| )<br>- Formulář DOCX rovnou vytiskne na výchozí tiskárně nebo na<br>posledně použité. (Záleží na verzi LibreOffice nebo MS Word)<br>Tato volba je dostupná jen pokud je nainstalován Libre Office<br>nebo MS Word. |
|                                                                                                    |

Faktura přímý tisk na PDFCreator (z DOCX)

 Obdoba předchozí položky. Ale tisk je směrován na tiskárnu jménem PDFCreator. Název tiskárny je možné nastavit. PDFCreator byl zvolen pro příklad.

| 🛍 DSDA | X                       |                                                                                                    | <u></u> |  |
|--------|-------------------------|----------------------------------------------------------------------------------------------------|---------|--|
| Data   | Tisk Nástroje           |                                                                                                    |         |  |
|        | Faktura HTML            |                                                                                                    |         |  |
| Čís    | Faktura PDF (z HTML)    |                                                                                                    |         |  |
| DO     | Faktura DOCX            | hours a second second sec |         |  |
| Dat    | Faktura PDF (z DOCX)    |                                                                                                    |         |  |
|        | Faktura přímý tisk (z D | 10CX)                                                                                                    |         |  |
| Dat    | Faktura tisk na PDFCre  | eator (z DOCX)                                                                                                    |         |  |
| Datur  | m splatnosti            | ☑ 05.10.2018                                                                                                    |         |  |
| Text f | faktury                 | Odbahnění                                                                                                    |         |  |
|        |                         | Vycištění<br>Vysušení                                                                                                    |         |  |
|        |                         | Nalakování<br>Vyleštění                                                                                                    |         |  |
|        |                         |                                                                                                    |         |  |
|        |                         |                                                                                                    |         |  |
|        |                         |                                                                                                    |         |  |
|        |                         |                                                                                                    |         |  |
|        |                         |                                                                                                    |         |  |
| Částk  | a                       | 200                                                                                                    |         |  |
| %DPI   | H                       | 200                                                                                                    |         |  |
| DPH    |                         | 10                                                                                                    |         |  |
| Čáctk  |                         | 10                                                                                                    |         |  |
| Eam    | a Shradi                | 210                                                                                                    |         |  |
| Forme  |                         | Hotově V                                                                                                    |         |  |
| Zaká   | zka                     | Služby 🗸                                                                                                    |         |  |
| Datur  | m zaplacení             | 09.10.2018                                                                                                    |         |  |
|        |                         |                                                                                                    |         |  |
|        |                         |                                                                                                    |         |  |

# Formulář faktury pro plátce DPH

# FAKTURA - DAŇOVÝ DOKLAD č.: 201805001

| Dodavatel:                           | Odběratel:      |  |
|--------------------------------------|-----------------|--|
| Firma s.r.o.                         | Jan Dostál a.s. |  |
| Pobočka Praha                        | Jan Dostál      |  |
| Jan Novák                            | Dostálkova 11   |  |
| Václavské nám. 1                     | 13000 Praha 3   |  |
| 110 11 Praha 1                       |                 |  |
| IČO: 123456789 DIČ: CZ123456789      | IČ:             |  |
| Bankovní spojení: 1555515555/5555    | DIČ:            |  |
| Email: test@example.com              |                 |  |
| Telefon: +420555555555               |                 |  |
| Zapsán v obchodním rejstříku Praha 1 |                 |  |
| 1998 - 0870. ·                       |                 |  |

| Datum vystavení:                       | 21.09.2018 |
|----------------------------------------|------------|
| Datum splatnosti:                      | 05.10.2018 |
| Datum uskutečnění zdanitelného plnění: | 21.09.2018 |
| Forma úhrady:                          | Hotově     |
| Variabilní symbol:                     | 201805001  |
|                                        |            |

Odbahnění Vyčištění Vysušení Nalakování Vyleštění

| Základ daně:  | 200.00 Ka |
|---------------|-----------|
| Procento DPH: | 5%        |
| Daň           | 10.00 Kč  |
| Cena s DPH    | 210.00 Ka |